## MANEXO DA AULA VIRTUAL

1. Entrar na páxina web do colexio

https://www.edu.xunta.gal/centros/ceipsantamariavaladouro/

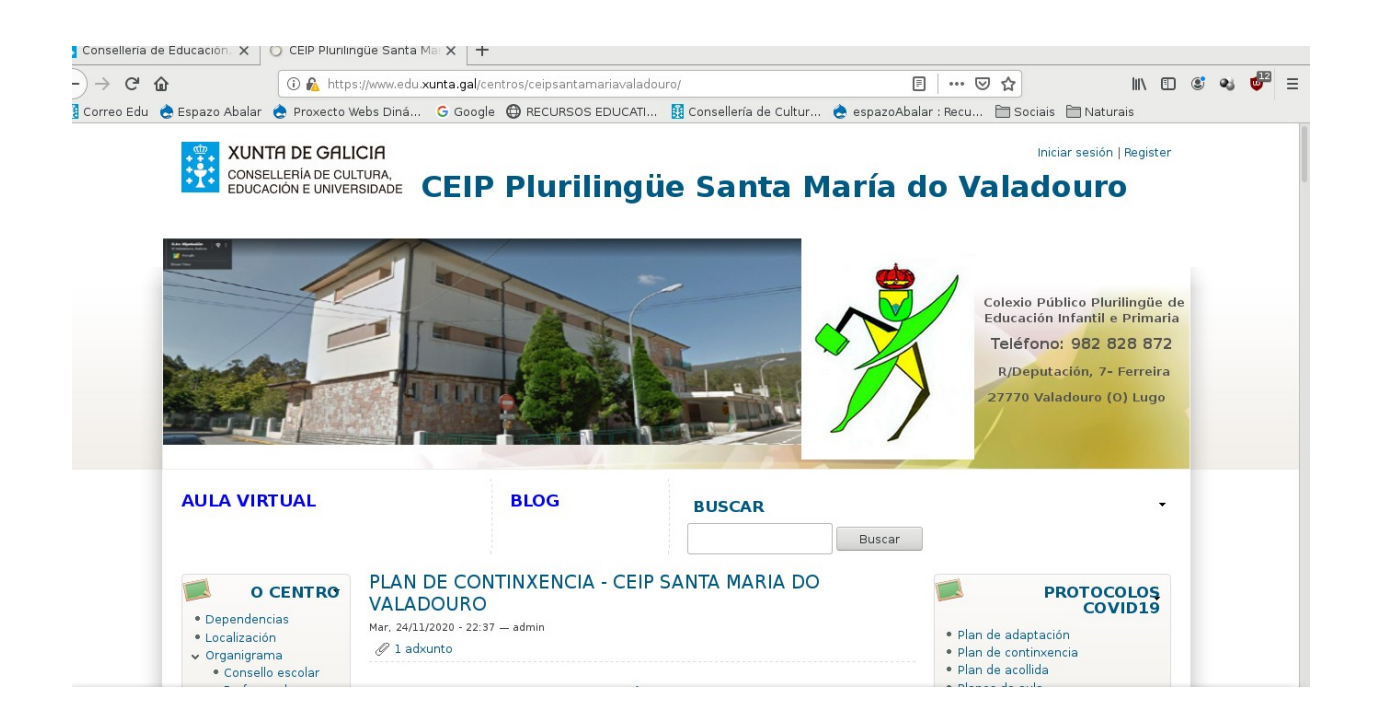

## 2. Clicar no apartado da aula virtual

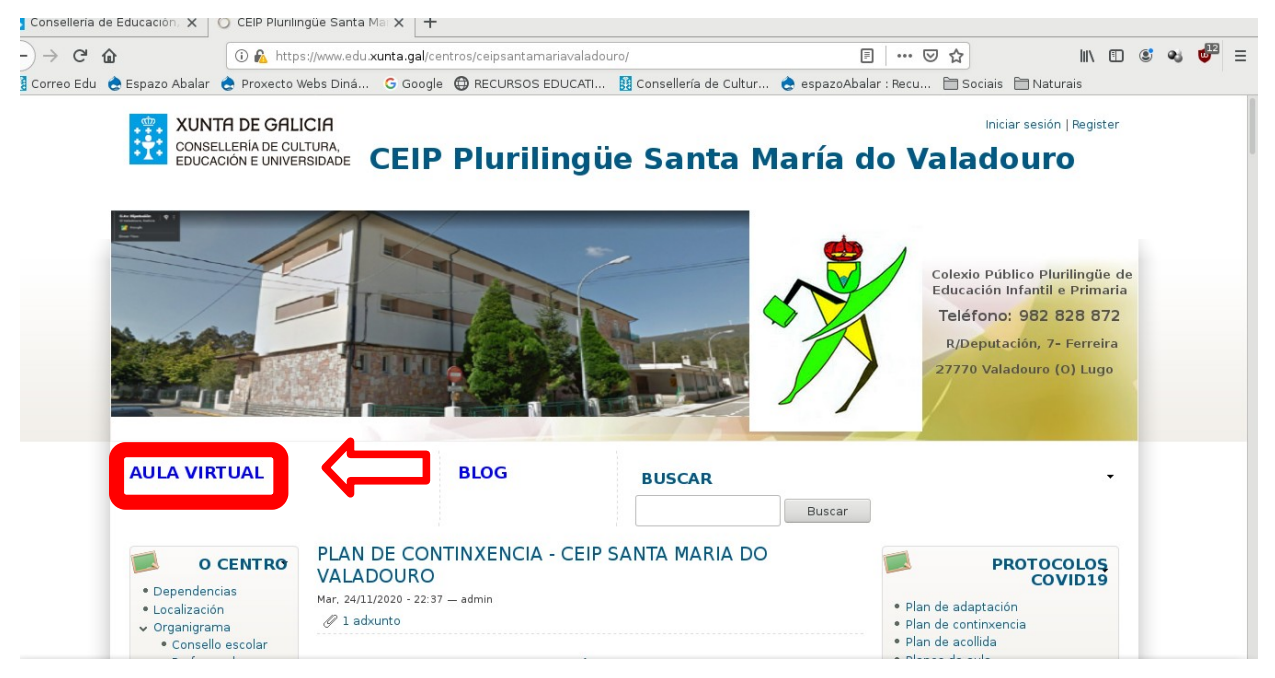

3. Veremos esta pantalla:

|                                      | CEIP Plurilingüe Santa María do Valado                                   | uro - Mozilla Firefox                    | • _ d :                               |
|--------------------------------------|--------------------------------------------------------------------------|------------------------------------------|---------------------------------------|
| 🔁 Consellería de Educación, 🗙 🛛 🔿 CE | urilingüe Santa Mar 🗙 🛛 👘 Panel de control 🛛 🗙 🌆 C                       | EIP Plurilingüe Santa Mar 🗙 🕂            |                                       |
| ←) → C' ŵ 0                          | https://www.edu. <b>xunta.gal</b> /centros/ceipsantamariavaladouro/aulav | irtual/ 🗉 🚥 🖂 🏠                          | III\ 🗉 📽 🥶 😑                          |
| 🗓 Correo Edu 👌 Espazo Abalar 👌 Pi    | to Webs Diná 💪 Google 🔀 RECURSOS EDUCATI 🔢 Con                           | sellería de Cultur 👌 espazoAbalar : Recu |                                       |
| av                                   |                                                                          |                                          | Vostede non se identificou. (Acceder) |
|                                      |                                                                          |                                          |                                       |
|                                      |                                                                          |                                          |                                       |
| CEIP Plurilingue                     | anta Maria do Valadouro                                                  |                                          |                                       |
| NAVEGACIÓN                           | MANUAIS AULA VIRTUAL                                                     |                                          |                                       |
| Inicio                               | Categorías de cursos                                                     |                                          | MARÍA DO VALADOURO                    |
| MANUAIS AULA VIRTUAL                 | outegonus de oursos                                                      |                                          | AULA VIRTUAL                          |
|                                      |                                                                          | Contraer todo                            |                                       |
|                                      |                                                                          |                                          | $\sim$                                |
|                                      | ▷ 2º ED. PRIMARIA(11)                                                    |                                          |                                       |
|                                      |                                                                          |                                          | //                                    |
|                                      |                                                                          |                                          |                                       |
|                                      |                                                                          | Dr.                                      | á web   Ir á galería]                 |
|                                      |                                                                          |                                          |                                       |
|                                      |                                                                          |                                          |                                       |
|                                      | 5º EDUCACIÓN INFANTIL (5)                                                | Cł                                       |                                       |
|                                      |                                                                          |                                          |                                       |
|                                      |                                                                          | •                                        | Novembro 2020                         |

## 4. Accedemos á aula virtual clicando aquí:

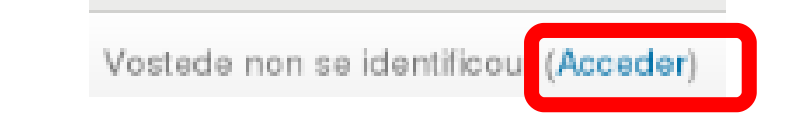

5. Agora escribimos o noso nome de usuario e o contrasinal:

| av Vostede non se identificou.                                                                       |
|----------------------------------------------------------------------------------------------------|
| CEIP Plurilingüe Santa María do Valadouro                                                            |
| Acceder                                                                                              |
| Nome de usuario Contrasinal                                                                          |
| Lembrar o nome de usuario                                                                            |
| Esqueceu o seu nome de usuario ou o contrasinal?<br>Debe ter as cookies activadas no seu navegador ⑦ |
| Algúns cursos permiten o acceso a convidados<br>Acceder como convidado                               |

6. Na seguinte pantalla escolleremos a materia que nos interese, clicando sobre ela:

| ▼ Os meus cursos                                                                                                    | Cursándose Futuros Pasados | Aestio                                                    | narner        | ieiros | privac | JUS |     |     |
|----------------------------------------------------------------------------------------------------|----------------------------|-----------------------------------------------------------|---------------|--------|--------|-----|-----|-----|
| <ul> <li>6%EP_mus</li> <li>6%EP_ef</li> <li>6%EP_N6i</li> <li>6%EP_R6i</li> <li>6%EP_len-cast</li> <li>6%EP_in-gal</li> </ul> | 6ºEP Ed Musical            | ÚLTIMAS DISTINCIÓNS<br>Non ten distincións para presentar |               |        | ntar   |     |     |     |
|                                                                                                    |                            | CALENDARIO                                                |               |        |        |     | - < |     |
| ▶ 6ºEP natu                                                                                                    | 6º EP Educación Física     | •                                                         | Novembro 2020 |        |        |     |     | •   |
| ▶ 6ºEP plast                                                                                                    |                            | dom                                                       | lun           | mar    | mér    | xov | ven | sáb |
| ▶ 6ºEP_ soci                                                                                                    |                            | 1                                                         | 2             | 3      | 4      | 5   | 6   | 7   |
| Máis                                                                                                    |                            | 8                                                         | 9             | 10     | 11     | 12  | 13  | 14  |
|                                                                                                    |                            | 15                                                        | 16            | 17     | 18     | 19  | 20  | 21  |
|                                                                                                    | 6º EP LINGUA ESTRANXEIRA   | 22                                                        | 23<br>30      | 24     | 25     | 26  | 27  | 28  |
|                                                                                                    |                            | PRÓ)                                                      | IMOS          | EVE    | NTOS   | 3   |     | - < |
|                                                                                                    | 6º EP Relixión             | Ir ao calendario<br>Nova actividade                       |               |        |        |     |     |     |
|                                                                                                    |                            | USUA                                                      | RIOS          | CON    | ЕСТА   | DOS |     | - 6 |

7. Unha vez dentro, escollemos o tema:

| Panel de control 🕨 Os meus cu                                                                                                    | ursos ▶ 6ºEP_ | en-cast                           |                                                                                                 |
|----------------------------------------------------------------------------------------------------|---------------|-----------------------------------|-------------------------------------------------------------------------------------------------|
| NAVEGACIÓN<br>Panel de control<br>= Inicio do sitio<br>> Páxinas do sitio<br>> Os meus cursos                                                      |               | 📮 Foro de novas<br>🔊 Sala persoal | BUSCA NOS FOROS<br>Ir a<br>Busca avanzada (?)                                                   |
| <ul> <li>6ºEP_mus</li> <li>6ºEP_ef</li> <li>6ºEP - ING</li> <li>6ºEP_Reli</li> </ul>                                                               |               | <b>;A comer!</b>                  | ÚLTIMAS NOTICIAS C<br>(Ningunha nova foi aínda comentada)                                       |
| <ul> <li>✓ 6ºEP_len-cast</li> <li>▶ Participantes</li> <li>✓ Insignias</li> <li>▲ Competencias</li> <li>Cualificacións</li> <li>▶ Xeral</li> </ul> |               | Yo desearía                       | PRÓXIMOS EVENTOS CONTRACTOR Non hai actividades próximas<br>Ir ao calendario<br>Nova actividade |
| <ul> <li>▶ ¡A comer!</li> <li>▶ Yo desearía</li> <li>▶ El poder de las palabra</li> </ul>                                                          | s             | El nodar de las nalabras          | ACTIVIDADE RECENTE                                                                              |

8. Ao principio vemos o foro de novas, onde aparecerán avisos ou onde nos explicarán o que temos que facer:

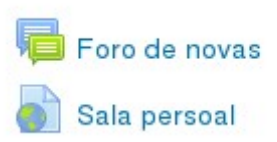

Tamén pode haber unha sala persoal para facer videoconferecias cos profesores.

9. En cada materia podemos atopar difentes tipos de actividades:

| ¡A comer!                        | ÚLTIMAS NOTICIAS 🔄                                                                                                    | €      |
|----------------------------------|----------------------------------------------------------------------------------------------------|--------|
| Yo desearía<br>Final alternativo | PRÓXIMOS EVENTOS<br>Non hai actividades próximas<br>Ir ao calendario<br>Nova actividade                                                       | <      |
| El poder de las palabras         | ACTIVIDADE RECENTE<br>Actividade desde Luns, 9 de Novembro<br>2020, 10:50<br>Informe completo da actividade recente<br>Sen actividade recente | de<br> |
| Las noticias vuelan              |                                                                                                    |        |

10. Escollemos aquela que nos indicou o profesor e realizámola: